## How to do an amendment through BGL, Class or superMate

If you apply for your actuarial certificates using one of the software platforms integrated with our website; Class, SuperMate, SimpleFund 360 or SimpleFund Desktop (version 2019.0 or later) you have two options for submitting an amendment:

- 1. Complete an amendment directly through our website as described above
- 2. Apply directly through your software platform

If you are applying through your software platform then the first step is to make the required changes within the software so that this updated information will flow through to the Accurium application form. You may be required to complete additional steps, such as rolling back a period update. Once the fund information is updated simply apply for an actuarial certificate using the normal process for your software platform and this will flow through to us as an amendment.

## Example: submitting an amendment using Class

Consider a contribution was missed from the original fund transactions for the 2017-18 financial year actuarial certificate, and an amendment is required.

First we go back into Class and add the contribution. The Periodic Processing screen will show that the financial year contains modified events.

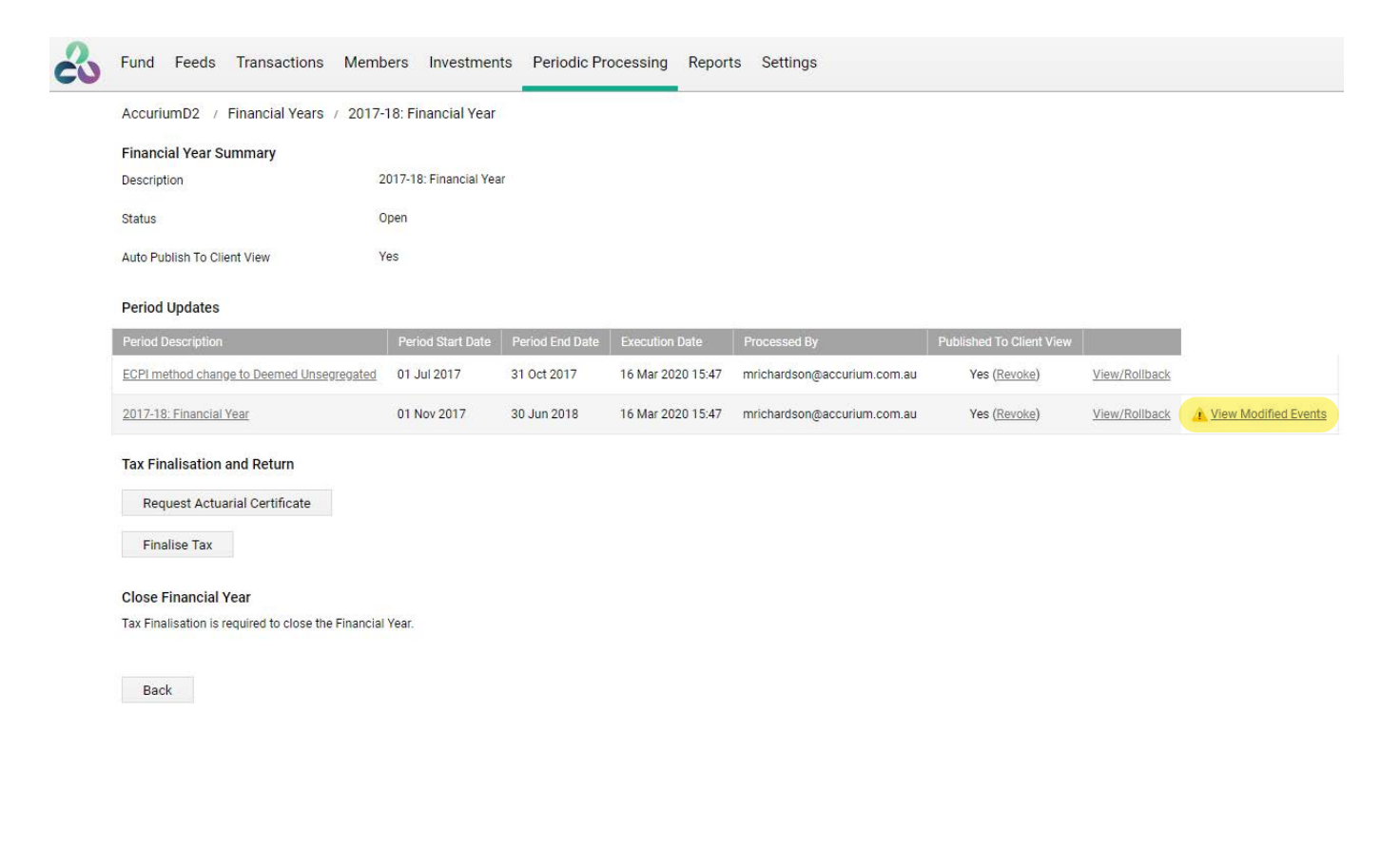

Click on the 'View Modified Events' link to see a summary of what events were changed and rollback the period update.

| AccuriumD2       / Period Update Event Summary         Period Description       2017-18: Financial Year         Period From       01 Nov 2017 to 30 Jun 2018         Processed Date       16 Mar 2020 15:47         The following events were processed after this Period Update was processed, and are not included in the current Period Update calculation. It is strongly recommended to rollback and reprocess the period update, or to rollback and correct the date on the events below.         Distinguished       Distinguished |                    |                                                    |                                                              |                                                                                               |                                                 |  |
|----------------------------------------------------------------------------------------------------|--------------------|----------------------------------------------------|--------------------------------------------------------------|-----------------------------------------------------------------------------------------------|-------------------------------------------------|--|
| Period Description     2017-18: Financial Year       Period From     01 Nov 2017 to 30 Jun 2018       Processed Date     16 Mar 2020 15:47       The following events were processed after this Period Update was processed, and are not included in the current Period Update calculation. It is strongly recommended to rollback and reprocess the period update, or to rollback and correct the date on the events below.                                                                                                    | AccuriumD2         | / Period Update Ev                                 | vent Summary                                                 |                                                                                               |                                                 |  |
| Period From       01 Nov 2017 to 30 Jun 2018         Processed Date       16 Mar 2020 15:47         The following events were processed after this Period Update was processed, and are not included in the current Period Update calculation. It is strongly recommended to rollback and reprocess the period update, or to rollback and correct the date on the events below.         Distinguished       Distinguished                                                                                                    | Period Descriptior |                                                    | 2017-18: Financial Ye                                        | ar                                                                                            |                                                 |  |
| Processed Date 16 Mar 2020 15:47 The following events were processed after this Period Update was processed, and are not included in the current Period Update calculation. It is strongly recommended to rollback and reprocess the period update, or to rollback and correct the date on the events below.                                                                                                    | Period From        |                                                    | 01 Nov 2017 to 30                                            | Jun 2018                                                                                      |                                                 |  |
| The following events were processed after this Period Update was processed, and are not included in the current Period Update calculation.<br>It is strongly recommended to rollback and reprocess the period update, or to rollback and correct the date on the events below.                                                                                                    | Processed Date     |                                                    | 16 Mar 2020 15:47                                            |                                                                                               |                                                 |  |
| Date Processed Date Event Type Event Description Processed By                                                                                                    | The following eve  | its were processed after<br>imended to rollback ar | er this Period Update was pr<br>nd reprocess the period upda | ocessed, and are not included in the curren<br>ate, or to rollback and correct the date on th | t Period Update calculation.<br>e events below. |  |

Click here to View/Rollback this Period Update 2017-18: Financial Year

We complete a rollback of the period update and then process a new period update. Now we start a new actuarial certificate application for the financial year.

| AccuriumD2 / Financial Years / 2017-1                                         | 8: Financial Year     |                 |                   |                             |                        |              |
|-------------------------------------------------------------------------------|-----------------------|-----------------|-------------------|-----------------------------|------------------------|--------------|
| Financial Year Summary                                                        |                       |                 |                   |                             |                        |              |
| Description 20                                                                | )17-18: Financial Yea | ar              |                   |                             |                        |              |
| Status Or                                                                     | pen                   |                 |                   |                             |                        |              |
| Auto Publish To Client View Ye                                                | es                    |                 |                   |                             |                        |              |
| Period Updates                                                                |                       |                 |                   |                             |                        |              |
| Period Description                                                            | Period Start Date     | Period End Date | Execution Date    | Processed By Pu             | blished To Client View |              |
| ECPI method change to Deemed Unsegregated                                     | 01 Jul 2017           | 31 Oct 2017     | 16 Mar 2020 15:47 | mrichardson@accurium.com.au | Yes (Revoke)           | View/Rollbac |
| 2017-18: Financial Year                                                       | 01 Nov 2017           | 30 Jun 2018     | 09 Apr 2020 10:50 | mrichardson@accurium.com.au | Yes (Revoke)           | View/Rollbac |
| Close Financial Year<br>Tax Finalisation is required to close the Financial Y | Year.                 |                 |                   |                             |                        |              |
| Fund Feede Transa                                                             | ctions M              | embers          | Investments       | Periodic Processing         | Reports                | Settings     |
|                                                                               |                       |                 |                   |                             |                        |              |
| AccuriumD2 / Request                                                          | Actuarial Ce          | ertificate      |                   |                             |                        |              |

The data will pre-populate onto the Accurium application form and it is a good idea to ensure that the updated fund information, the additional contribution in this case, has correctly prefilled.

You can then continue through to the Accurium payment page. On this page you will see an Amend option with your original reference number pre-filled. Select the 'Amend Certificate, No Charge' button to submit your application.

| ACCURIUM                                |           | Accurium     |                              |                 | John Smith 👻 🧣           |
|-----------------------------------------|-----------|--------------|------------------------------|-----------------|--------------------------|
| ACTUARIAL CERTIFICATES                  | 🖪 ТЕСННИВ | HEALTHCHECKS | Section 2017 OFFICE SETTINGS | 🔁 BILLING       | ⑦ HELP ▼                 |
| Order actuarial cer                     | tificate  |              | Phone: 1800 203 123          | act@accurium.co | m.au   Methodology Guide |
| INPUT $ angle$ segregation $ angle$ ret |           |              | $\rangle$                    |                 |                          |
| ✓ Amend                                 |           |              |                              |                 | × \$0.00                 |
| Amended certificate                     |           |              |                              |                 |                          |
| Reference number:                       | 120923677 |              |                              |                 |                          |
| CANCEL AMENDMENT                        |           |              |                              | AMEND CE        | ERTIFICATE, NO CHARGE    |

Our SMSF team will receive and process the application and email you the updated actuarial certificate.

3